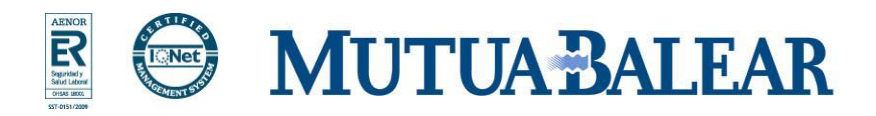

# INFOMUTU@ 3.0 INSTRUCCIONES INSTALACIÓN Y DESINSTALACIÓN DE CERTIFICADOS

Noviembre de 2010 www.mutuabalear.es

# Requisitos mínimos para poder utilizar los servicios de la nueva Web de Mutua Balear

#### **Procesador:**

Procesador 486 a 66 Mhz o superior según sistema operativo(Procesador Pentium recomendado)

### Sistema Operativo:

Windows 2000, Windows XP, Windows Vista o Windows 7

### Memoria RAM:

- Para Windows 2000: 64 MB mínimo. 128 MB recomendado
- Para Windows XP: 128 MB mínimo. 256 MB recomendado
- Para Windows Vista: 512 MB mínimo. 1 GB recomendado
- Para Windows 7: 1 GB mínimo. 2 GB recomendado

### Navegador:

- Internet Explorer 6.0 SP1 o superior para Windows 2000 o XP con los certificados correspondientes instalados.
- Internet Explorer 8.0 o superior para Windows XP, Vista o 7 con los certificados correspondientes instalados.

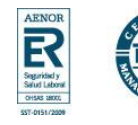

# Instrucciones para instalar el certificado necesario para conectarse a la nueva Web de Mutua Balear

Pulsar doble clic sobre el fichero con la extensión **p12** descargado previamente de la Web de Mutua Balear. Aparecerá la siguiente ventana:

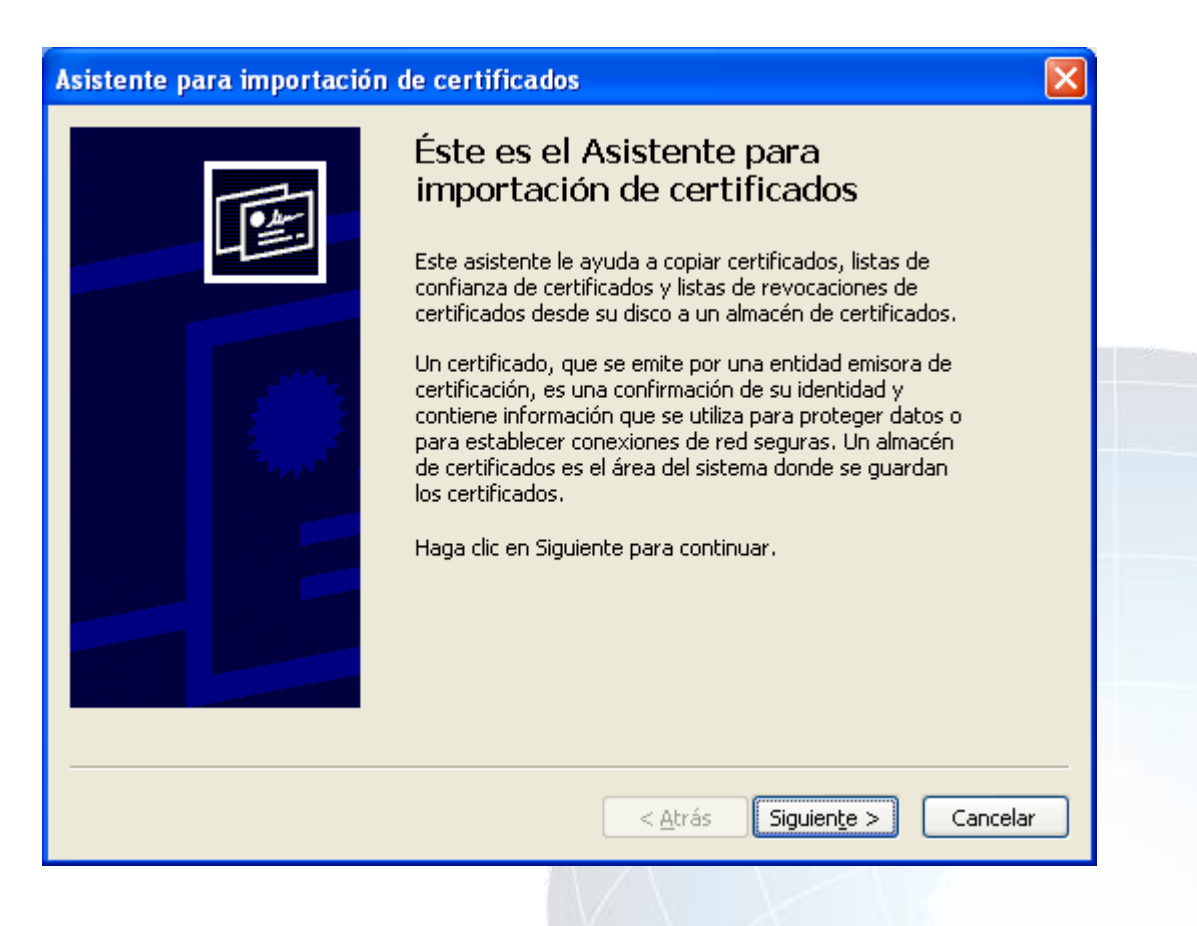

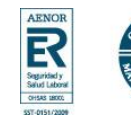

### **MUTUA BALEAR**

Pulsar Siguiente. Aparecerá la siguiente ventana:

| Especifique el archivo que desea importar.                                                                                                    | _ |
|----------------------------------------------------------------------------------------------------|---|
| Nombre de archivo:                                                                                                    |   |
| Examinar                                                                                                    |   |
| Nota: se puede almacenar más de un certificado en un mismo archivo en los siguientes formatos:                                                                                                    |   |
| Intercambio de información personal: PKCS #12 (.PFX,.P12)                                                                                                    |   |
| Estándar de sintaxis de cifrado de mensajes: certificados PKCS #7 (.P7B)                                                                                                    |   |
| Almacén de certificados en serie de Microsoft (.SST)                                                                                                    |   |
|                                                                                                    |   |
|                                                                                                    |   |
|                                                                                                    |   |
|                                                                                                    |   |
| Consultan                                                                                                    |   |
|                                                                                                    |   |
| sar <b>Siguiente</b> . Aparecerá la siguiente ventana:                                                                                                    |   |
| sar <b>Siguiente</b> . Aparecerá la siguiente ventana:<br>stente para importación de certificados                                                                                                    | X |
| sar <b>Siguiente</b> . Aparecerá la siguiente ventana:<br>stente para importación de certificados<br>Contraseña<br>Para mantener la seguridad, la clave privada se protege con una contraseña.                                                                                                    | X |
| sar Siguiente. Aparecerá la siguiente ventana:<br>stente para importación de certificados<br>Contraseña<br>Para mantener la seguridad, la clave privada se protege con una contraseña.<br>Escriba la contraseña para la clave privada.                                                                                                    |   |
| sar Siguiente. Aparecerá la siguiente ventana:<br>stente para importación de certificados<br>Contraseña<br>Para mantener la seguridad, la clave privada se protege con una contraseña.<br>Escriba la contraseña para la clave privada.<br>Contraseña:                                                                                                    | X |
| sar Siguiente. Aparecerá la siguiente ventana:<br>istente para importación de certificados<br>Contraseña<br>Para mantener la seguridad, la clave privada se protege con una contraseña.<br>Escriba la contraseña para la clave privada.<br><u>Contraseña:</u>                                                                                                    | X |
| sar Siguiente. Aparecerá la siguiente ventana:          stente para importación de certificados       ()         Contraseña       Para mantener la seguridad, la clave privada se protege con una contraseña.         Escriba la contraseña para la clave privada.       ()         Contraseña:       ()                                                                                                    |   |
| sar Siguiente. Aparecerá la siguiente ventana:                                                                                                    |   |
| sar Siguiente. Aparecerá la siguiente ventana:                                                                                                    |   |
| sar Siguiente. Aparecerá la siguiente ventana:          stente para importación de certificados       (************************************                                                                                                    |   |
| sar Siguiente. Aparecerá la siguiente ventana:          stente para importación de certificados       •         Contraseña       •         Para mantener la seguridad, la clave privada se protege con una contraseña.       •         Escriba la contraseña para la clave privada.       •         Contraseña:       •         •       •         •       •         •       •         •       •         •       •         •       •         •       •         •       •         •       •         •       •         •       •         •       •         •       •         •       •         •       •         •       •         •       •         •       •         •       •         •       •         •       •         •       •         •       •         •       •         •       •         •       •         •       •         •       •         •       • |   |
| start Siguiente. Aparecerá la siguiente ventana:     stente para importación de certificados     Contraseña     Para mantener la seguridad, la clave privada se protege con una contraseña.   Escriba la contraseña para la clave privada.   Contraseña:                                                                                                    |   |
| sar Siguiente. Aparecerá la siguiente ventana:   stente para importación de certificados     Contraseña     Para mantener la seguridad, la clave privada se protege con una contraseña.   Escriba la contraseña para la clave privada.   Contraseña:                                                                                                    |   |

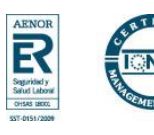

En Contraseña debe teclear su usuario de acceso a InfoMutua 2.0 en mayúsculas

Marcar la opción "Marca esta clave como exportable. Esto le permitirá hacer una copia de seguridad de las claves o transportarlas en otro momento" y pulsar Siguiente. Aparecerá la siguiente ventana:

| stente para importació                                   | n de certificados                                                                        |                                                             |  |
|----------------------------------------------------------|------------------------------------------------------------------------------------------|-------------------------------------------------------------|--|
| Almacén de certificados<br>Los almacenes de certificado: | son áreas del sistema donde se guardan los certificados.                                 | _                                                           |  |
| Windows puede seleccion<br>posible especificar una ub    | ar automáticamente un almacén de certificados, o bien es<br>icación para el certificado. |                                                             |  |
| Seleccionar automát                                      | icamente el almacén de certificados en base al tipo de certificado                       |                                                             |  |
| ○ <u>C</u> olocar todos los ce                           | rtificados en el siguiente almacén                                                       |                                                             |  |
| Almacén de certific                                      | ados:                                                                                    |                                                             |  |
|                                                          | E <u>x</u> aminar                                                                        | 7                                                           |  |
|                                                          |                                                                                          |                                                             |  |
|                                                          |                                                                                          |                                                             |  |
|                                                          |                                                                                          |                                                             |  |
|                                                          |                                                                                          |                                                             |  |
|                                                          |                                                                                          |                                                             |  |
|                                                          | < <u>A</u> trás Siguien <u>t</u> e > Cancel                                              | ar                                                          |  |
| ar <b>Siguiente</b> . Aparec<br>tente para importació    | erá la siguiente ventana:                                                                |                                                             |  |
|                                                          | Finalización del Asistente para<br>importación de certificados                           |                                                             |  |
|                                                          | Ha completado con éxito el Asistente para importación de<br>certificados.                |                                                             |  |
|                                                          | Ha especificado la siguiente configuración:                                              |                                                             |  |
|                                                          | Almacén de certificados seleccionado Determinado de fo<br>Contenido PFX                  |                                                             |  |
|                                                          | Nombre de archivo \\pdcinformatica\Iı                                                    |                                                             |  |
|                                                          |                                                                                          |                                                             |  |
|                                                          |                                                                                          |                                                             |  |
|                                                          |                                                                                          |                                                             |  |
|                                                          | < Atrás Finalizar Cancel                                                                 | ar ar an ar an ar an ar ar ar ar ar ar ar ar ar ar ar ar ar |  |
|                                                          |                                                                                          |                                                             |  |

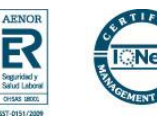

Pulsar Finalizar. Aparecerá la siguiente ventana:

| Adverte | ncia de seguridad 🛛 🔀                                                                                                    |
|---------|----------------------------------------------------------------------------------------------------|
|         | Está a punto de instalar un certificado desde una autoridad de certificados (CA) que afirma representar a:                                                                                                    |
| -       | Mutua Balear de Accidentes de Trabajo 183                                                                                                    |
|         | Windows no puede validar que el certificado procede realmente de "Mutua Balear de Accidentes de Trabajo 183".<br>Póngase en contacto con "Mutua Balear de Accidentes de Trabajo 183" para confirmar su origen. El siguiente número<br>le ayudará en este proceso:                             |
|         | Huella digital (sha1): 50D49831 E97D06CB 50C068D3 A3430123 95DC0E35                                                                                                    |
|         | Advertencia:<br>Si instala este certificado de raíz, Windows confiará automáticamente en cualquier certificado emitido por esta CA. La<br>instalación de un certificado con una huella digital sin confirmar supone un riesgo para la seguridad. Al hacer clic en<br>"Si", asume este riesgo. |
|         | ¿Desea instalar este certificado?                                                                                                    |
|         |                                                                                                    |

#### Pulsar Sí. Aparecerá la siguiente ventana:

| Asistente para importación de certificados |  |  |  |  |  |  |
|--------------------------------------------|--|--|--|--|--|--|
| La importación se completó correctamente.  |  |  |  |  |  |  |
| Aceptar                                    |  |  |  |  |  |  |

### Pulsar Aceptar.

El proceso de instalación del certificado ha finalizado con esta pantalla.

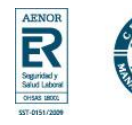

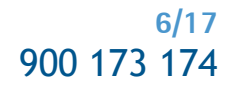

### Instrucciones para desinstalar el certificado

En Internet Explorer acceder al menú **Herramientas**, **Opciones de internet**, y una vez allí seleccionar la pestaña **Contenido**. Aparecerá la siguiente ventana:

| Conexiones                                                                                                    | Programas                                                                                                    | Opci                                                                                                    | iones avanzadas                                                             |  |
|----------------------------------------------------------------------------------------------------|----------------------------------------------------------------------------------------------------|----------------------------------------------------------------------------------------------------|-----------------------------------------------------------------------------|--|
| General                                                                                                    | Seguridad                                                                                                    | Privacidad                                                                                                    | Contenido                                                                   |  |
| sesor de contenido<br>Las restricci<br>verse en est<br>ertificados<br>Los certifica<br>entidades er<br>Ertificados<br>formación personal<br>Autocomplet<br>coincidencia<br>El Asistente<br>información | ones le ayudan a controlar<br>e equipo.<br>dos le permitirán identificar<br>misoras de certificados y a<br>rrar estado SSL Ce<br>ar almacena entradas ante<br>s. | el contenido de l<br>Igbilitar<br>se a sí mismo, a<br>compañías de su<br>rtificado <u>s</u><br>eriores y sugiere | Internet que puede Configuración oftware. Compañías Autocompletar Mi perfil |  |
| informacion                                                                                                    | personal.                                                                                                    | ptar Can                                                                                                    | celar Apli <u>c</u> ar                                                      |  |

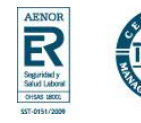

En el apartado de **Certificados** pulsaremos el botón de **Certificados**. Aparecerá la siguiente ventana:

| Certificados            |                                                     | ? 🔀             |
|-------------------------|-----------------------------------------------------|-----------------|
| Propósito planteado:    | <todos></todos>                                     | ▼               |
| Personal Otras pers     | onas Entidades emisoras de certificados intermedia: | s Entidades emi |
| Emitido para            | Emitido por Fecha d Nombre descrij                  | pt              |
| 🕮 Colaborador1          | Mutua Bal 19/03/2010 Colaborador1                   |                 |
|                         |                                                     |                 |
|                         |                                                     |                 |
|                         |                                                     |                 |
|                         |                                                     |                 |
|                         |                                                     |                 |
| Importar Exp            | ortar                                               | Avanzadas       |
|                         |                                                     |                 |
| Autenticación del clier | ite                                                 |                 |
|                         |                                                     | Ver             |
|                         |                                                     |                 |
|                         |                                                     | Cerrar          |
|                         |                                                     |                 |

Una vez en la ventana pulsaremos la pestaña **Personal**. Aquí se nos muestra una pantalla con la relación de certificados personales instalados en nuestro navegador, seleccionamos el que corresponda y pulsamos el botón de **Quitar**. Aparecerá la siguiente ventana:

| Certific | ados 🛛 🛛                                                                                     |
|----------|----------------------------------------------------------------------------------------------|
| ⚠        | No puede descifrar datos cifrados usando los certificados. ¿Desea eliminar los certificados? |
|          |                                                                                              |
|          |                                                                                              |

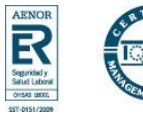

### MUTUA BALEAR

Pulsar Sí. Aparecerá la siguiente ventana:

| osito pianteado:           | 10005>                   |                         | ×                     |  |
|----------------------------|--------------------------|-------------------------|-----------------------|--|
| rsonal Otras persona       | as Entidades emisoras de | certificados intermedia | s 🛛 Entidades emi < 🔸 |  |
| Emitido para               | Emitido por              | Fecha d No              | mbre descript         |  |
|                            |                          |                         |                       |  |
|                            |                          |                         |                       |  |
|                            |                          |                         |                       |  |
|                            |                          |                         |                       |  |
|                            |                          |                         |                       |  |
|                            |                          |                         |                       |  |
|                            |                          |                         | <i></i>               |  |
| portar Export              | ar <u>Q</u> uitar        |                         | <u>A</u> vanzadas     |  |
| opósitos planteados de     | el certificado           |                         |                       |  |
|                            |                          |                         |                       |  |
|                            |                          |                         | ver                   |  |
|                            |                          |                         | Comer                 |  |
|                            |                          |                         |                       |  |
| •                          | , ,                      |                         |                       |  |
| r <b>Cerrar</b> . Aparecei | ra la siguiente ventai   | na:                     |                       |  |
|                            |                          |                         |                       |  |
|                            |                          |                         |                       |  |
|                            |                          |                         |                       |  |
|                            |                          |                         |                       |  |
|                            |                          |                         |                       |  |

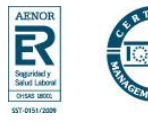

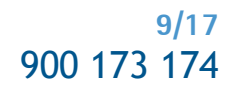

| viedades de                            | nternet                                                    |                               |                               | ?                                  |
|----------------------------------------|------------------------------------------------------------|-------------------------------|-------------------------------|------------------------------------|
| Conexiones                             | Programa                                                   | as                            | Opcio                         | nes avanzadas                      |
| General                                | Seguridad                                                  | Priv                          | acidad                        | Contenido                          |
| Asesor de conte<br>Contente<br>Verse e | enido<br>tricciones le ayudan a co<br>en este equipo.      | ntrolar el c<br><u>Ha</u> bil | ontenido de Ir<br>itar        | nternet que puede<br>Configuración |
| Certificados                           |                                                            |                               |                               |                                    |
| Los ce<br>entidad                      | rtificados le permitirán ide<br>des emisoras de certificad | ntificarse a<br>os y a com    | sí mismo, a<br>ipañías de sol | itware.                            |
|                                        | Borrar estado SSL                                          | Certific                      | ado <u>s</u>                  | Co <u>m</u> pañías                 |
| Información per                        | sonal                                                      |                               |                               |                                    |
| Autoco<br>coincid                      | mpletar almacena entrada<br>lencias.                       | as anteriore                  | es y sugiere [                | Autocompletar                      |
| El Asis<br>informa                     | ente para perfiles de Micr<br>ción personal.               | rosoft alma                   | cena su                       | Mi perf <u>i</u> l                 |
|                                        | (                                                          | Acenter                       |                               | elar Anlica                        |
|                                        | l                                                          | Aceptar                       | Cano                          | elar Aplica                        |

### Pulsar Cancelar.

El proceso de desinstalación del certificado ha finalizado con esta pantalla.

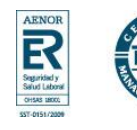

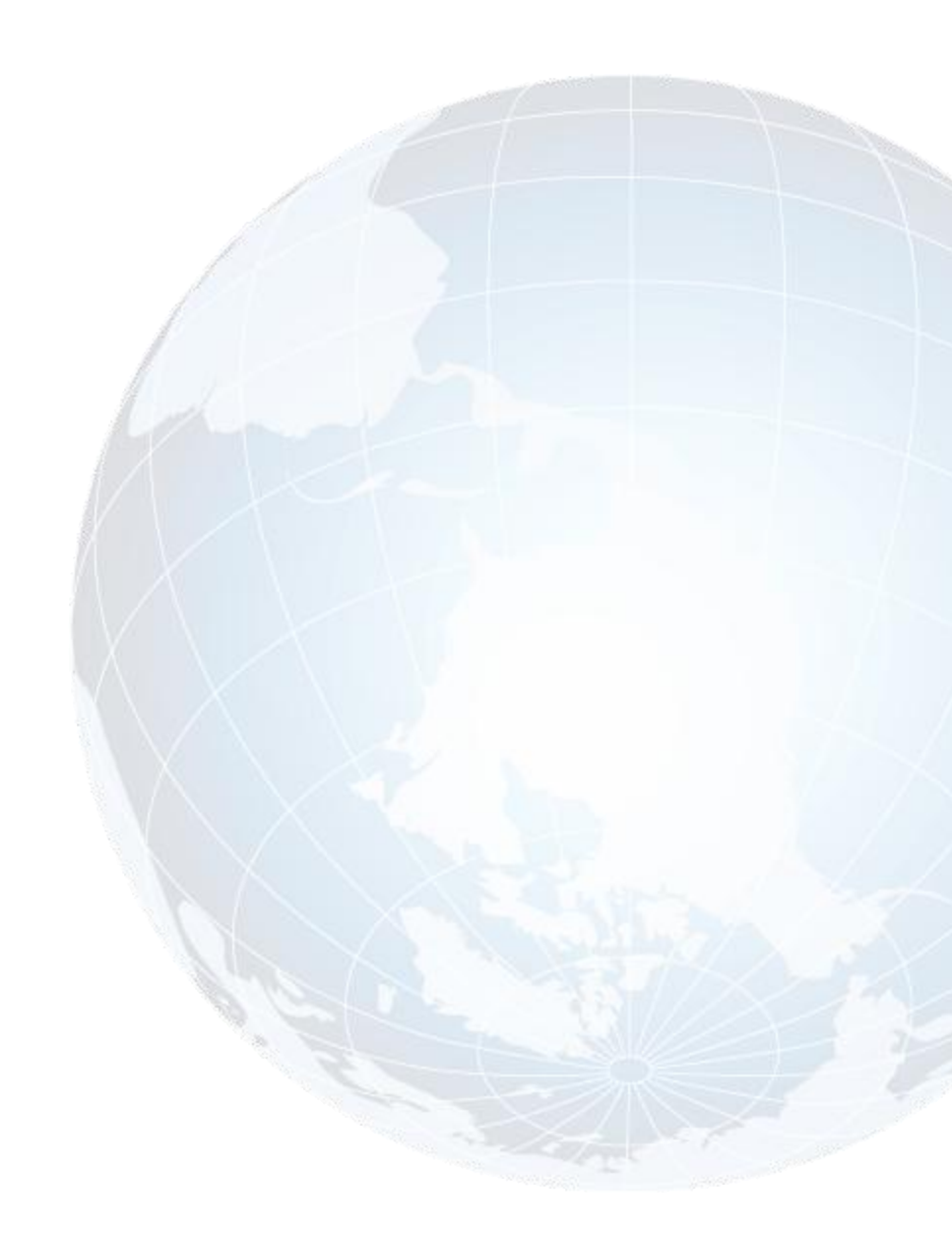

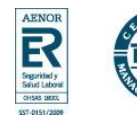

11/17 900 173 174

### Instrucciones para exportar el certificado necesario para conectarse a la nueva Web de Mutua Balear con Internet Explorer 6.0

En Internet Explorer acceder al menú **Herramientas**, **Opciones de internet**, y una vez allí seleccionar la pestaña **Contenido**. Aparecerá la siguiente ventana:

| Conexiones                                                                                                    | Prog                                                                                                    | ramas                                                                                                    | Орс                                                                                    | iones avanzadas                                                                            |  |  |
|----------------------------------------------------------------------------------------------------|----------------------------------------------------------------------------------------------------|----------------------------------------------------------------------------------------------------|----------------------------------------------------------------------------------------|--------------------------------------------------------------------------------------------|--|--|
| General                                                                                                    | Seguridad                                                                                                    | Priva                                                                                                    | cidad                                                                                  | Contenido                                                                                  |  |  |
| esor de contel<br>Las rest<br>verse el<br>etificados<br>Los cer<br>entidad<br>formación pers<br>Autocor<br>coincide<br>El Asiste<br>informad | nido<br>ricciones le ayudan<br>n este equipo.<br>tificados le permitirár<br>es emisoras de certil<br><u>Borrar estado SSL</u><br>onal<br>npletar almacena en<br>encias.<br>ente para perfiles de<br>ción personal. | a controlar el co<br><u>Ha</u> bilit<br>n identificarse a s<br>icados y a comp<br><u>Certifica</u><br>tradas anteriores<br>Microsoft almac | ntenido de<br>ar<br>sí mismo, a<br>añías de su<br>do <u>s</u><br>s y sugiere<br>ena su | Internet que puede<br>Configuración<br>oftware.<br>Compañías<br>Autocompletar<br>Mi perfil |  |  |
|                                                                                                    |                                                                                                    | Aceptar                                                                                                    | ) Car                                                                                  | icelar Apli <u>c</u> a                                                                     |  |  |

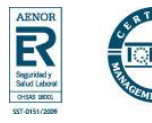

En el apartado **Certificados** pulsaremos el botón de **Certificados.** Aparecerá la siguiente ventana:

| Certificados                 |                                                                                             |                |                 |                   | (               | ? 🗙               |              |  |
|------------------------------|---------------------------------------------------------------------------------------------|----------------|-----------------|-------------------|-----------------|-------------------|--------------|--|
| P <u>r</u> opósito planteado | <todo< td=""><td>is&gt;</td><td></td><td></td><td></td><td>~</td><td></td><td></td></todo<> | is>            |                 |                   |                 | ~                 |              |  |
| Personal Otras p             | ersonas E                                                                                   | Entidades emis | oras de certifi | cados intermedias | Entidades emi   | $\leftrightarrow$ |              |  |
| Emitido para                 |                                                                                             | Emitido por    | Fecha d         | Nombre descript   |                 |                   |              |  |
| 🕮 Colaborador:               |                                                                                             | Mutua Bal      | 19/03/2010      | Colaborador1      |                 |                   |              |  |
|                              |                                                                                             |                |                 |                   |                 |                   |              |  |
|                              |                                                                                             |                |                 |                   |                 |                   |              |  |
|                              |                                                                                             |                |                 |                   |                 |                   |              |  |
|                              |                                                                                             |                |                 |                   |                 |                   |              |  |
|                              |                                                                                             |                |                 |                   |                 |                   | an francisci |  |
| Importar                     | xportar                                                                                     | Quitar         |                 |                   | <u>A</u> vanzad | as                | 7            |  |
| Propósitos plantea           | dos del cer                                                                                 | tificado       |                 |                   |                 |                   |              |  |
| Autenticación del o          | liente                                                                                      |                |                 |                   | Ver             |                   |              |  |
|                              |                                                                                             |                |                 |                   |                 |                   |              |  |
|                              |                                                                                             |                |                 |                   | <u>C</u> erra   | r                 |              |  |
|                              |                                                                                             |                |                 |                   |                 |                   |              |  |

Una vez en la ventana pulsaremos la pestaña **Personal**. Aquí se nos muestra una pantalla con la relación de certificados personales instalados en nuestro navegador, seleccionamos el que queremos exportar y pulsamos el botón de **Exportar**. Aparecerá la siguiente ventana:

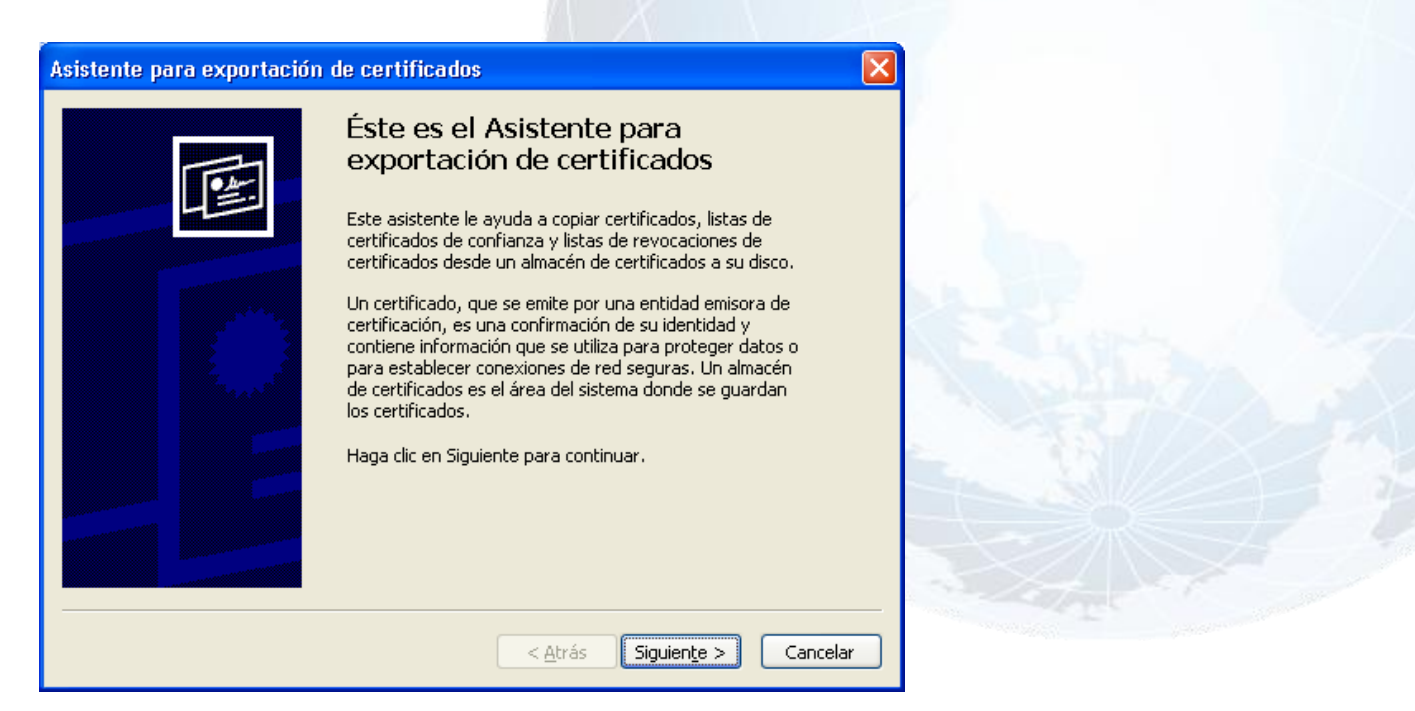

www.mutuabalear.es www.elautonomo.es

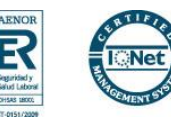

13/17 900 173 174

Pulsar Siguiente. Aparecerá la siguiente ventana:

| Asistente para exportación de certificados                                                                                                    | $\mathbf{X}$ |
|----------------------------------------------------------------------------------------------------|--------------|
| Exportar la clave privada<br>Puede elegir la exportación de la clave privada con el certificado.                                                                 |              |
| Las claves privadas se protegen con contraseñas. Si desea exportar la clave privada<br>con el certificado, debe escribir una contraseña en una página posterior. |              |
| ¿Desea exportar la clave privada con el certificado?                                                                                                    |              |
| Exportar la clave privada                                                                                                    |              |
| ◯ <u>N</u> o exportar la clave privada                                                                                                    |              |
|                                                                                                    |              |
|                                                                                                    |              |
|                                                                                                    |              |
|                                                                                                    |              |
|                                                                                                    |              |
| < <u>A</u> trás Siguien <u>t</u> e > Cancelar                                                                                                    |              |

Marcar la opción "Exportar la clave privada" y pulsar Siguiente. Aparecerá la siguiente ventana:

| emat  | n de archivo de evnortación                                                           |
|-------|---------------------------------------------------------------------------------------|
| Los o | ertificados pueden ser exportados en diversos formatos de archivo.                    |
| Sele  | ccione el formato que desea utilizar:                                                 |
|       | DER binario codificado X.509 (.CER)                                                   |
|       | ⊃X.509 codificado base 64 (.CER)                                                      |
|       | Estándar de sintaxis de cifrado de mensajes: certificados PKCS #7 (.P7B)              |
|       | Si es posible, incluir todos los certificados en la ruta de acceso de certificación   |
| (     | Intercambio de información personal: PKCS #12 (.PFX)                                  |
|       | 🗹 Si es posible, incluir todos los certificados en la ruta de acceso de certificación |
|       | Permitir protección segura (requiere IE 5.0, Windows NT 4.0 con SP4 o posterior)      |
|       | Eliminar la clave privada si la exportación es satisfactoria                          |

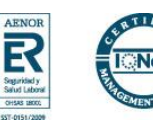

Marcar la opción "Si es posible, incluir todos los certificados en la ruta de acceso de certificación" y pulsar Siguiente. Aparecerá la siguiente ventana:

| sistente para exportación de certificados                                                                       | × |
|----------------------------------------------------------------------------------------------------|---|
| <b>Contraseña</b><br>Para mantener la seguridad, debe proteger la clave privada por medio de una<br>contraseña. |   |
| Escriba y confirme una contraseña.                                                                              |   |
| Contraseña:                                                                                                    |   |
| J<br>Confirmar contraseña:                                                                                      |   |
|                                                                                                    |   |
|                                                                                                    |   |
|                                                                                                    |   |
|                                                                                                    |   |
|                                                                                                    |   |
| < <u>A</u> trás Siguien <u>t</u> e > Cancelar                                                                   |   |

En **Contraseña** y en **Confirmar contraseña** debe teclear su usuario de acceso a InfoMutua 2.0 en mayúsculas. Pulsar **Siguiente**. Aparecerá la siguiente ventana:

| sistente para exportación de certificados                                     |          |
|-------------------------------------------------------------------------------|----------|
| Archivo para exportar<br>Especifique el nombre del archivo que desea exportar |          |
| Nombre de archivo:                                                            | ninar    |
|                                                                               |          |
|                                                                               | 5853     |
|                                                                               |          |
|                                                                               |          |
| < <u>A</u> trás Siguien <u>t</u> e >                                          | Cancelar |

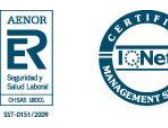

Pulsar Examinar. Aparecerá la siguiente ventana:

| Guardar como            | · · · · · · · · · · · · · · · · · · ·                                      | 3 |
|-------------------------|----------------------------------------------------------------------------|---|
| Guar <u>d</u> ar en:    | 📔 Mis documentos 💽 🕥 🤌 📂 🖽 -                                               |   |
| Documentos<br>recientes | iBM<br>i música<br>I Mis imágenes                                          |   |
| Contraction Escritorio  |                                                                            |   |
| Mis documentos          |                                                                            |   |
| MiPC                    |                                                                            |   |
|                         | Nombre: Guardar                                                            |   |
| Mis sitios de red       | Tipo:         Intercambio de información personal (*.pfx)         Cancelar |   |

Indicar dónde y con qué nombre queremos guardar el certificado. Pulsar Guardar. Aparecerá la siguiente ventana:

| tente para exportación de certificados                       |                                                                                                    |
|--------------------------------------------------------------|----------------------------------------------------------------------------------------------------|
| Especifique el nombre del archivo que desea exportar         |                                                                                                    |
| Nombre de archivo:                                           |                                                                                                    |
| C:\Documents and Settings\mutua\Mis documentos\Colaborador1. | caminar                                                                                                    |
|                                                              |                                                                                                    |
|                                                              | and the second second sec |
|                                                              |                                                                                                    |
|                                                              |                                                                                                    |
|                                                              |                                                                                                    |

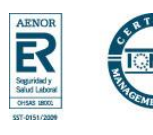

## MUTUA BALEAR

Pulsar Siguiente. Aparecerá la siguiente ventana:

| Asistente para exportació | n de certificados                                                                                                    | ×   |
|---------------------------|----------------------------------------------------------------------------------------------------|-----|
|                           | Finalización del Asistente para exportación de certificados         Ha completado con éxito el Asistente para exportación de certificados.         Ha especificado la siguiente configuración:         Nombre de archivo         Exportar claves         Incluir todos los certificados en la ruta de certificación Formato de archivo |     |
|                           | < <u>A</u> trás Finalizar Cance                                                                                                    | lar |

Pulsar Finalizar. Aparecerá la siguiente ventana:

| Asistente para exportación de certificados | × |
|--------------------------------------------|---|
| La exportación se realizó con éxito.       |   |
| Aceptar                                    |   |

El proceso de exportación del certificado ha finalizado con esta pantalla.

NOTA: Haga copia de seguridad a disco de su certificado junto con la clave privada y guárdela en lugar seguro. Nunca entregue copia de su certificado a nadie bajo ningún concepto.

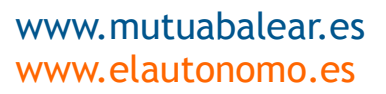

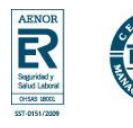

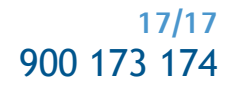